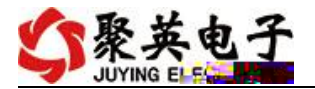

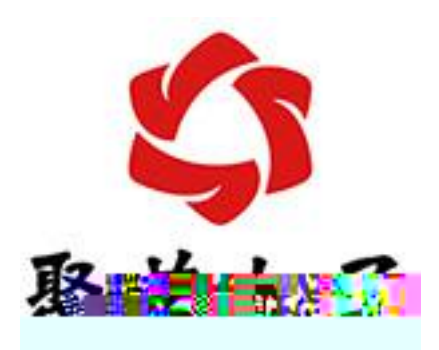

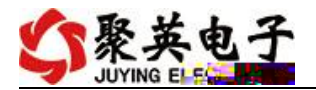

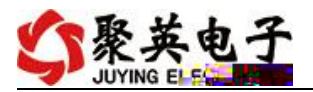

- •
- •
- •
- •
- •

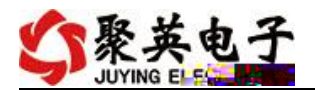

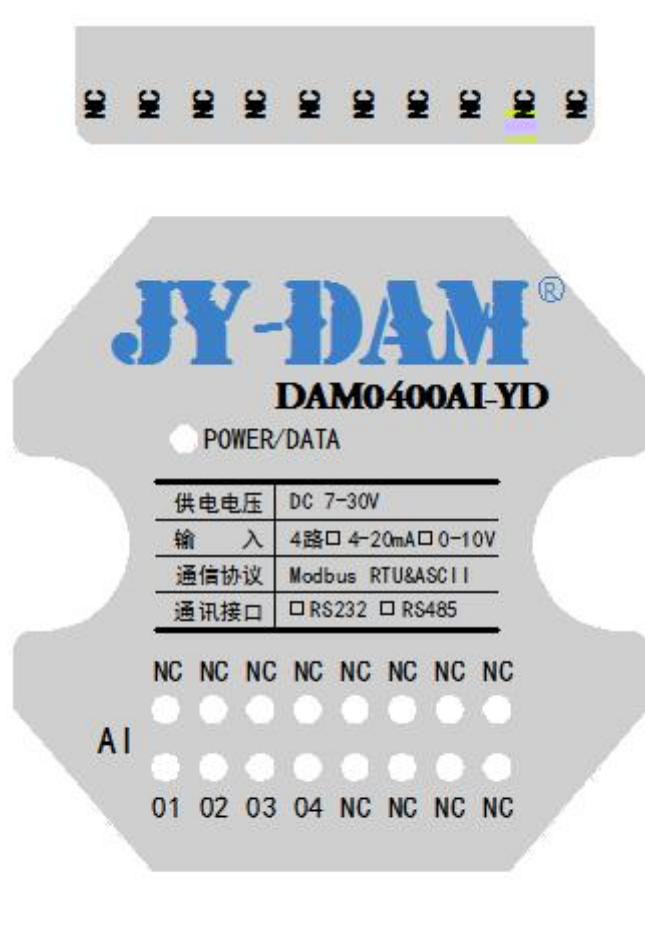

## AL\_1 AL\_2 AL\_2 AL\_3 AL\_3 NC NC NC NC NC NC VIN VIN VIN

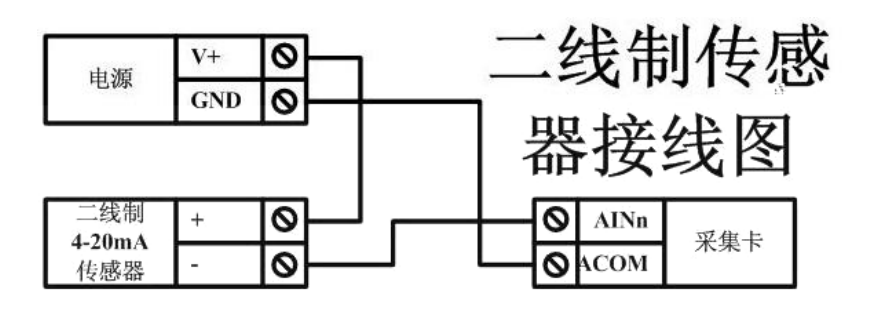

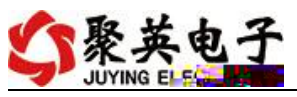

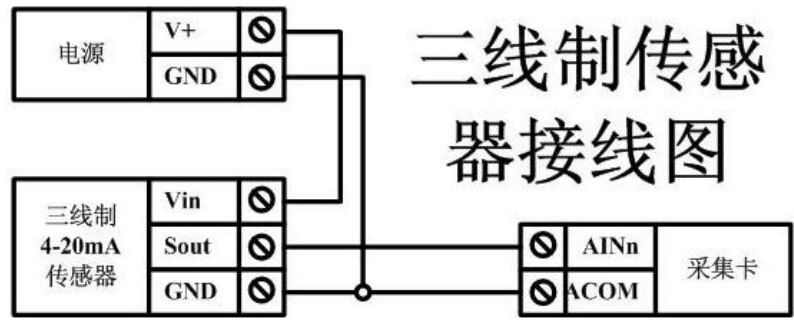

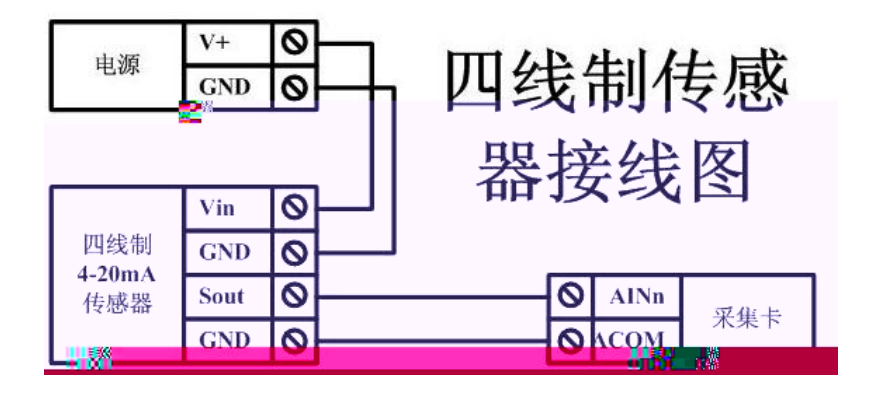

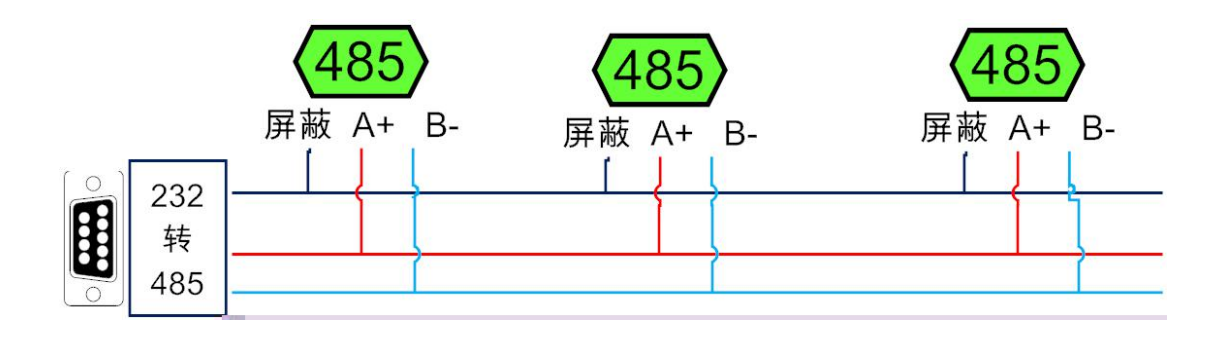

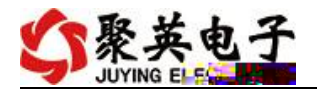

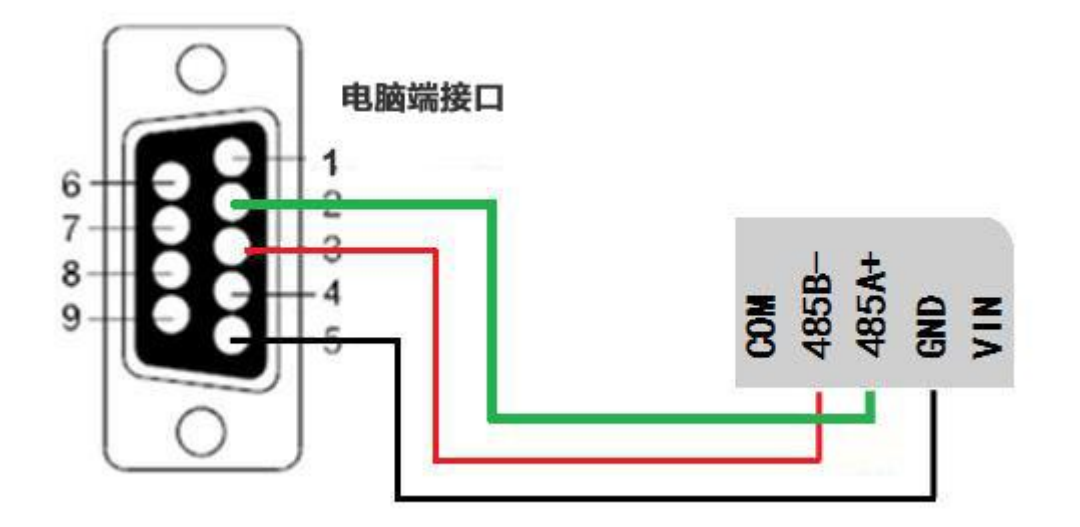

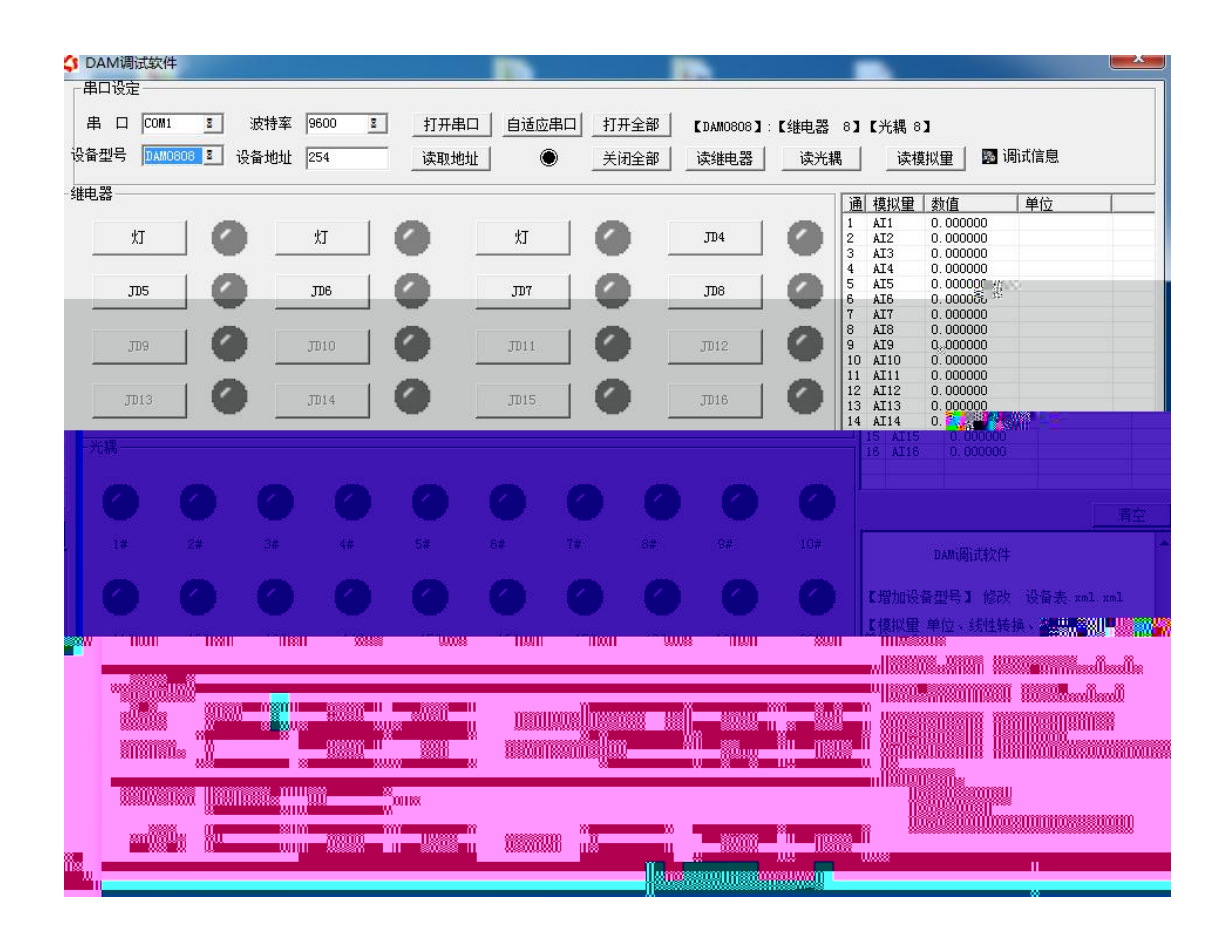

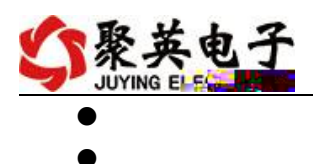

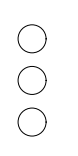

| \$  | modbus  | 采集控制卡勒       | r件V0205_20                | 141217   |     |        | -            |                      |                     |                |                       |                      | -        |                 | x  |
|-----|---------|--------------|---------------------------|----------|-----|--------|--------------|----------------------|---------------------|----------------|-----------------------|----------------------|----------|-----------------|----|
|     | 串口设定    |              |                           |          | -   |        | _            |                      |                     |                |                       |                      |          |                 |    |
|     | 串口      | COM6 👻       | 波特率                       | 9600 👻   | 打开串 | iii )  | 日本日 打        | 「开全部                 |                     | <b>C</b> DAI   | M10102】:【继月           | 电器 10】【う             | 光耦 10】【  | 【模拟量 2】         |    |
| ł   | 备型号     | DAM10102 🔻   | ·设条 <sup>41</sup> 101     | £ 254    | 读取  | 则地址    | · .          | 关闭全部                 | 读继电器                | 读光耦            | 读模拟                   | 里 「调讨                | 【信息      |                 |    |
|     | 继电器     |              |                           |          |     |        |              |                      |                     |                | <b>通 </b> 構切母         | 粉仿                   | 首任       |                 |    |
|     |         | JD1          | 0                         | JD2      | 0   | J      | 13           | 0                    | JD4                 | 0              | 1 AI1<br>2 AI2        | 0.000000             | v<br>v   | ,<br>v          |    |
| ľ   |         | JD5          | 0                         | JD6      |     | J      | דע           | 0                    | JD8                 | 0              |                       |                      |          |                 |    |
|     |         | лэ           | 0                         | JI WIE   |     | 1917   |              | allin                |                     | allin.         |                       |                      |          |                 |    |
|     |         |              |                           |          |     |        |              |                      |                     |                |                       |                      |          |                 |    |
| -   |         |              |                           |          |     |        |              |                      |                     |                |                       |                      |          |                 | 光  |
| a   |         |              |                           |          |     |        |              |                      |                     |                |                       |                      |          |                 |    |
|     |         |              |                           |          |     |        |              |                      |                     |                |                       |                      |          | 清空              | 1: |
|     | 2#      | 3#           | 4#                        | 5#       | 6#  | 7#     | 8#           | 9#                   | 10#                 |                | modbuš米熏控制            | 专师试软件***             |          | 1               |    |
|     |         |              |                           |          |     |        |              |                      |                     | E IMLa 10 47 1 |                       | 12+ 1                |          |                 |    |
| -   |         |              |                           |          |     |        |              |                      |                     | ■「増収留 単        | 望亏』 哆叹 13<br>6位、线性转播、 | 2面衣:Xmi.Xm<br>2称1 修改 | 」        | vml             |    |
|     |         |              |                           |          |     |        |              |                      | 9993<br>#           | 【继电器 名         | -位、3月27日2月3日          | - XII                | 1. xml   | 26112           |    |
| 特型  | 设置      |              |                           |          |     |        |              |                      |                     | 【光耕            | 禺 名称】 修改              | 设备表. xml.            | xml      |                 |    |
| 2特3 | ¥       | 9600 💌       | 读取                        | 设置       | I″  | 「模式」正常 | [模式 ▼        | 读取                   | 设置                  | 2014年          | 〒12月19日増カ             | 们开闪闭功                | Site and |                 |    |
|     | <b></b> |              | 800000<br>88 <b>00000</b> | 1 800038 |     | MI     | Mills III    |                      |                     |                |                       |                      |          |                 |    |
| ΰñ. | an sê K | i            | annox                     |          |     |        |              |                      |                     |                |                       |                      |          |                 |    |
|     | 8800°T  | 18. <u>1</u> |                           |          |     |        | 97771US31000 | 8 <b>991</b> 1999-10 | uwani <sup>XX</sup> |                | m                     |                      | []       | iun Heijillee   |    |
|     |         |              |                           |          |     |        |              | 008 33 80009         |                     |                |                       | -Usersanan           |          | <b></b> u ::::: |    |
|     |         |              |                           |          |     |        |              |                      |                     |                |                       |                      |          |                 |    |
|     |         |              |                           |          |     |        |              |                      |                     |                |                       |                      |          |                 |    |
|     |         |              |                           |          |     | •      |              |                      |                     |                |                       |                      |          |                 |    |
|     |         | A            |                           |          |     | 3      |              |                      |                     |                |                       |                      |          |                 |    |

A = \*0.001

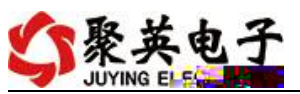

| -              |                    |                  |                    | -                                      |                |                      |                                                                                                    |                                                                                                    |           |          |                  |                                |                                   |                       |             |
|----------------|--------------------|------------------|--------------------|----------------------------------------|----------------|----------------------|----------------------------------------------------------------------------------------------------|----------------------------------------------------------------------------------------------------|-----------|----------|------------------|--------------------------------|-----------------------------------|-----------------------|-------------|
| \$3            | DAM调调              | 式软件              |                    |                                        |                |                      |                                                                                                    |                                                                                                    |           |          |                  |                                |                                   |                       | ×           |
| -              | 和设定                |                  |                    |                                        |                | -                    |                                                                                                    |                                                                                                    |           |          |                  |                                |                                   |                       |             |
| 1              | 串 口                | COM1             | -it                | 波特率                                    | 9600 1         | 打开串口                 | 自适应串                                                                                                    | 口 打开:                                                                                                    | 全部【1      | C 8080MA | :【继电器            | 8】【光耦:                         | 8 <b>]</b>                        |                       |             |
| 设              | 훜퓊뮥                | DAM080           | <mark>3</mark> 王 设 | 备地址                                    | 254            | 读取地址                 |                                                                                                    | 关闭                                                                                                    | 全部」       | 继电器      | 读光精              | 禺读                             | 莫拟量 🛛 🖾                           | 调试信息                  |             |
| - 4181         | 自哭 ——              |                  |                    |                                        |                | 1                    | n!                                                                                                    |                                                                                                    |           |          |                  |                                | ~                                 | 1                     |             |
| Ĩ              | t.                 | r I              | 0                  |                                        | жт             | <u>a</u>             | Ϋ́Τ                                                                                                    | 0                                                                                                    |           | 704      | 0                | <u>通</u> 模拟量<br>1 AI1<br>2 AI2 | <u>数值</u><br>0.000000<br>0.000000 | 单位                    |             |
|                |                    |                  |                    | ] —                                    |                | <b>•</b> -           |                                                                                                    |                                                                                                    |           |          |                  | 3 AI3<br>4 AT4                 | 0.000000                          |                       |             |
|                | л                  | 15               | 0                  |                                        | ЛО6            | 0                    | JD7                                                                                                    | 0                                                                                                    | :         | 708      | 0                | 5 AI5<br>6 AI6<br>7 AI7        | 0.000000                          |                       | 8 11        |
|                | n j                | ju. (j           |                    |                                        | 16-11          |                      |                                                                                                    | n<br>N                                                                                                    |           |          |                  |                                | × ¥ III                           |                       |             |
|                |                    | 8888             | * <sup>00</sup>    |                                        |                |                      |                                                                                                    | <u>l</u> е п                                                                                                    |           |          |                  |                                |                                   |                       |             |
| Min            | ≝ "                | 1                | 8 80               |                                        |                | WWW                  | 8u                                                                                                    | 8 8                                                                                                    |           |          |                  |                                |                                   |                       | II ≈<br>□ □ |
|                |                    |                  |                    | Î                                      |                |                      |                                                                                                    | · · ·                                                                                                    |           |          | - I              |                                |                                   |                       |             |
|                |                    |                  |                    |                                        |                |                      |                                                                                                    |                                                                                                    |           |          | . III. III. 880. |                                | 02000 ····                        | iii ii                | ΞĒ.         |
| <u>®u∞</u> n   | 118.               | Ja –             | - Maria            | - nille                                | s. nilue       | n 118 <sup>0</sup> 8 | all a state of the second second second second second second second second second second second second second s | - nilla.                                                                                                    | nilu~n    | 118      | Ng 2             |                                |                                   |                       |             |
| mill           | _ nii.             | °0 <sup>00</sup> | Sec. 1             | - Look                                 | 14 <b>a</b> ad | (u M u               | Same N                                                                                                    | - 1000 BU                                                                                                    | . Jungt   | 1 Mg.,   | ۵ <sup>4</sup>   |                                |                                   |                       |             |
| llas           |                    | la               |                    | ::                                     | 100            | iiii                 | ñe:                                                                                                    | iin a share a share a share a share a share a share a share a share a share a share a share a share a share a s | <u>Bu</u> | iii      | u                |                                | NERIE                             | · · · ·               | - Su        |
| witten         | 1025               | um               | winos              |                                        | 2 100011A      | w was uno            | 0010008                                                                                                    |                                                                                                    | 000000    |          | um               |                                | Nee:                              |                       |             |
| 800~U<br>0000  | - 11 <sup>00</sup> | <u></u>          |                    |                                        | II (880°       |                      | 100                                                                                                    |                                                                                                    |           | ) (((0)) | ]] 🕅             |                                |                                   | 10.0000               | 000         |
|                | 118.               |                  | <b>M</b> .         | 11-10                                  | 1184           | 1188                 | ñ                                                                                                    | ille.                                                                                                    | 18s       | ullin    |                  |                                | <b>M. M. 8</b> 19                 |                       | u           |
|                |                    |                  |                    |                                        |                |                      |                                                                                                    |                                                                                                    |           |          |                  |                                | l., <b>1949</b> .,                | ää.                   | Ц<br>(1999) |
|                | 8                  |                  |                    |                                        |                |                      |                                                                                                    |                                                                                                    |           |          |                  |                                |                                   |                       |             |
| 811<br>811     | Ĩ "W               | 1 🏢              | С II II            | Mg 100                                 | Rolly "        |                      | NEW CONTRACT                                                                                                    |                                                                                                    | an 11     |          |                  |                                |                                   |                       |             |
|                |                    |                  | * ii 👷             | 8 II                                   | 1000           |                      | Calls -                                                                                                    | ″∦×                                                                                                    | 📰 #"n     |          | N. CONTRACTOR    |                                |                                   |                       | waw 🏼       |
| ~## <u>*</u> . | W.,                |                  |                    |                                        | V              |                      | W.                                                                                                    | w :                                                                                                    |           |          | Will Law         |                                | 18                                |                       |             |
| n Ng           |                    | lu P             | () (ji)            | ************************************** | ∭≋             |                      |                                                                                                    |                                                                                                    |           |          |                  | TP: T. Alia                    |                                   |                       |             |
|                | 0                  | 00040            |                    |                                        | X              |                      | W.                                                                                                    | Ж                                                                                                    |           |          | , III            | COMPAND.                       | Saulli III                        | and N <sup>an</sup> a |             |
|                | 11200              |                  |                    |                                        |                |                      | **************************************                                                                          | Wisting                                                                                                    |           | w 8      |                  |                                | 1122                              |                       | m           |
|                | W                  | 1100             |                    |                                        |                |                      |                                                                                                    |                                                                                                    |           | in lin   |                  |                                |                                   |                       |             |

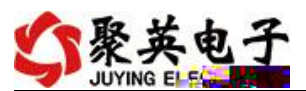

|                                                                                                    | 🛟 DAMi       | 制试软件      |      |     |      | 1           |     | -     |       |      |                                                                                                    |                                |              |              |                     |        | x    |
|----------------------------------------------------------------------------------------------------|--------------|-----------|------|-----|------|-------------|-----|-------|-------|------|----------------------------------------------------------------------------------------------------|--------------------------------|--------------|--------------|---------------------|--------|------|
| 第一日         二目         三日         三日                                                                                                    |              | à XP -    |      |     |      |             |     |       |       |      |                                                                                                    |                                |              |              |                     |        |      |
|                                                                                                    | 串            |           | Z    | 波特率 | 9600 | <u>1</u> 打开 | 千串口 | 自适应串口 | 1 打开的 | 全部   | 【DAM0400】:                                                                                                    | 【继电器                           | 4】【光耦        | 03 6         | 模拟量 <sub>31</sub> ℃ | 4.1.1. | ij   |
|                                                                                                    | 奇型号 DAN      | 10400 👔 🕴 | 设备地址 | 254 |      | 读取地址        |     | ) 英闭  |       | 读继电器 | ようしょう しょうしょう しょうしょう しょうしょう しょうしん しょうしん しょうしょう しょうしん しょう しょうしん しょうしん しょうしん しょうしん しょうしん しょうしん しょうしん しょうしん しょうしん しょうしん しょうしん しょうしん しょうしん しょうしん しょうしん しょうしん しょうしん しょうしん しょうしん しょうしん しょうしん しょうしん しょうしん しょうしん しょうしん しょうしん しょうしん しょうしん しょうしん しょうしん しょうしん しょうしん しょうしん しょうしょう しょう しょう しょう しょう しょう しょう しょう しょう | 禺                              | 读模拟量         |              |                     |        |      |
| <ul> <li>And and a set of the set of the set of th</li></ul> | 电器           |           |      | 灯   |      |             | ΥJ  |       |       | JD4  |                                                                                                    | 通 模拟<br>1 - 4 - 4<br>2 - 4 - 8 | 、重数值<br>0.00 | 0000<br>18 ÷ | 单位                  |        |      |
| <ul> <li> <ul> <li> <ul> <li> <ul></ul></li></ul></li></ul></li></ul>                                                                                                    |              |           |      |     |      |             |     |       |       |      |                                                                                                    |                                |              |              |                     |        |      |
| <ul> <li>              ・・・・・・・・・・・・・・・・・・・・・・・・・</li></ul>                                                                                                    |              |           |      |     |      |             |     |       |       |      |                                                                                                    |                                |              | 74<br>74     |                     |        | - 55 |
|                                                                                                    | <b></b>      |           |      |     |      |             |     |       |       |      |                                                                                                    | 16 AI1                         | 5 0.00       | 9000<br>1000 |                     |        |      |
|                                                                                                    |              |           |      |     |      |             |     |       |       |      |                                                                                                    |                                |              |              |                     |        |      |
|                                                                                                    |              |           |      |     |      |             |     |       |       |      |                                                                                                    |                                |              |              |                     |        |      |
|                                                                                                    |              |           |      |     |      |             |     |       |       |      |                                                                                                    |                                |              |              |                     |        |      |
|                                                                                                    |              |           |      |     |      |             |     |       |       |      |                                                                                                    |                                |              |              |                     |        |      |
|                                                                                                    | 支持率设置<br>皮特室 |           |      |     |      |             |     |       |       |      |                                                                                                    |                                |              |              |                     |        |      |
|                                                                                                    |              |           |      |     |      |             |     |       |       |      |                                                                                                    |                                |              |              |                     |        |      |
|                                                                                                    |              |           |      |     |      |             |     |       |       |      |                                                                                                    |                                |              |              |                     |        |      |
|                                                                                                    | A01输出        |           |      |     |      |             |     |       |       |      |                                                                                                    |                                |              |              |                     |        |      |

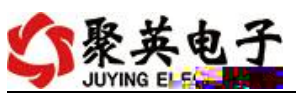

| 4 | DA  | M调 | 试软件     |                                                                           | -    |         |             |               |        |             |                                                         |                                                          |
|---|-----|----|---------|---------------------------------------------------------------------------|------|---------|-------------|---------------|--------|-------------|---------------------------------------------------------|----------------------------------------------------------|
|   | 串山  | 口  |         | 1 油拌菜                                                                     | 9600 | я tтп.  | ŧn   é      | 话应用口          | tr≖⇔≜r | E DANO400 J | . <b>F</b> éita 18                                      | 4】 [水油] 6】 [持利田] 6】                                      |
|   | 设备型 | 민묵 | DAM0400 | <ul> <li>① ① ① ① ① ①</li> <li>② ② ② ⑥ ① ①</li> <li>③ ③ ③ ⑥ ① ①</li> </ul> | 254  | <u></u> | +中」 日<br>也址 |               | 关闭全部   | 读继电器        | ▲ <sup>1</sup> 42年4日4日4日4日4日4日4日4日4日4日4日4日4日4日4日4日4日4日4 |                                                          |
|   | 继   | 电器 |         |                                                                           |      |         |             |               |        |             | 8                                                       |                                                          |
|   |     |    | 灯       |                                                                           | 灯    |         |             | <u>ل</u> ا لا | 0      | JD4         | 10                                                      | 1 AI1 0.000000<br>2 AI2 0.000000                         |
|   |     | -  | THE     | ā                                                                         | The  |         | _           | 711/7         | ā      | The         |                                                         | 3 AI3 0.000000<br>4 AI4 0.000000<br>5 AI5 0.000000       |
|   |     |    | 305     |                                                                           |      |         | <u></u>     | JD1           | -      |             |                                                         | 6 AI6 0.000000<br>7 AI7 0.000000<br>8 AI8 0.000000       |
|   |     |    | JD9     | 0                                                                         | JD10 | 0       |             | JD11          | 0      | JD12        | 0                                                       | 9 AI9 0.00000<br>10 AI10 0                               |
|   |     | Л  | 013     | 0                                                                         | JD14 | 0       | л           | 15            | 0      | JD16        | 0                                                       | 11 AI11 0.000000<br>12 AI12 0.000000<br>13 AI13 0.000000 |
| - | 光耦- |    |         | 4140C 324                                                                 |      |         |             |               |        |             |                                                         | 14 AI14 0.000000<br>15 AI15 0.000000<br>16 AI16 0.000000 |
|   | Ċ   |    | -       |                                                                           |      | 0       | ~           |               |        | 0           | 0                                                       |                                                          |
|   |     |    | 9       |                                                                           |      |         |             |               |        |             |                                                         |                                                          |
|   | 17  |    | 2#      | 3#                                                                        | 4#   | 5#      | 6#          | 1#            | 8#     | 9#          | 10#                                                     | DAMi周i式软件                                                |
|   | Ľ   |    | 0       | 0                                                                         | 0    | 0       | 0           | 0             | 0      | 0           | 0                                                       | 【増加设备型号】 修改 设备表.xml.xml                                  |
|   | 11  | #  | 12#     | 13#                                                                       | 14#  | 15#     | 16#         | 17#           | 18#    | 19#         | 20#                                                     | 【 提 秋里 早 位、 我 性 转 换 、 名 林 】 修 改 参 数<br>单 位 : xml         |
|   |     |    |         |                                                                           |      |         |             |               |        |             |                                                         |                                                          |
|   |     |    |         |                                                                           |      |         |             |               |        |             |                                                         |                                                          |
|   |     |    |         |                                                                           |      |         |             |               |        |             |                                                         |                                                          |
|   |     |    |         |                                                                           |      |         |             |               |        |             |                                                         |                                                          |
|   |     |    |         |                                                                           |      |         |             |               |        |             |                                                         |                                                          |
|   |     |    |         |                                                                           |      |         |             |               |        |             |                                                         |                                                          |

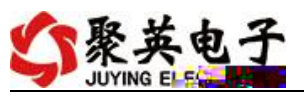

| 4 | DAI      | И调试      | 软件             |       |            |      |          |           |            |      |                                                                             |
|---|----------|----------|----------------|-------|------------|------|----------|-----------|------------|------|-----------------------------------------------------------------------------|
|   | 一串口      | 设定-      |                | -     |            | _    |          |           |            |      |                                                                             |
|   | 串        |          |                | 」 波特率 | 9600       |      |          | 打开全部      | [DAM0400]: | 【继电器 |                                                                             |
| ľ | 19 m (1) |          | 11AML141.U1.14 | 设备地   | 址  254     |      | 地址 🔍     | 关闭全部      | 读继电器       | 读注   | 代耦 读模拟里 國 调讯信息                                                              |
|   | - 維用     | 1器-      |                |       |            |      |          |           |            |      | 通 模拟里 数值 单位                                                                 |
|   |          |          | 灯              | 0     | 灯          | 0    | 灯        | 0         | JD4        |      | 2 AI2 0.00000                                                               |
|   |          |          | me             | 0     | The        | 10   | 707      | 0         | The        | 10   | 4 AI4 0.000000<br>5 AI5 0.000000                                            |
|   |          |          | 2 - 8          | -     | JDO        |      | 301      |           | -040       |      | 6 AI6 3.000000<br>7 AI7 0.000000                                            |
|   |          |          | JID9           | 0     | JD10       |      | JD11     | 0         | JD12       | 0    | 8 AIS 0.000000<br>9 AI9 0.000000                                            |
|   |          |          |                | 0     |            |      |          | 0         |            | 0    | 11 A111 0.000000<br>12 A112 0.000000                                        |
|   |          |          | JD13           |       | JD14       |      | JD15     |           | JD16       |      | 13 AI13 0.000000<br>14 AI14 0.000000                                        |
|   | 一光精      | <b>R</b> |                |       |            |      |          |           |            |      | 15         AI15         0.000000           16         AI16         0.000000 |
|   |          | -        | 0              | -     | -          | •    | 0 0      |           | •          | -    |                                                                             |
|   |          | -        |                |       |            |      |          |           |            |      | 清空                                                                          |
|   |          | 1#       | 2#             | 3#    | 4#         | 5#   | 6# 7#    | 8#        | 9#         | 10#  | DAMilli式软件                                                                  |
|   |          | n.       | -              | -     | 0          | 0    | 0 0      | 0         | 0          | 0    | 【增加设备型号】 修改 设备表. xml. xml                                                   |
|   | 1.1-     |          | 12#            | 13#   | 1.4#       | 15#  | 16# 17#  | 18#       | 19#        | 20#  | 【模拟里 单位、线性转换、名称】 修改 参数                                                      |
| L |          |          |                |       | * 18       |      |          |           |            |      | ▼12:-004<br>【继电器 名称】 修改 设备表.xml.xml                                         |
|   | 一波特      | 率设置      | 置<br>山<br>     |       | +          |      |          |           |            |      | 【光耦 名称】 修改 设备表 xml xml                                                      |
|   | 波特       | 率        | 默认             | 8 1   | 实职         | 设置   | 工作模式 正常模 | <u> .</u> | 读取         | 设置   | 2014年12月19日 増加闪开闪闭功能<br>2014年12月25日 増加001600                                |
|   |          |          | U              |       | <b>奕</b> 取 | 设置 🕴 |          | 0         |            |      |                                                                             |
|   |          |          |                |       |            |      |          |           |            |      |                                                                             |
|   |          |          |                |       |            |      |          |           |            |      |                                                                             |
|   |          |          |                |       |            |      |          |           |            |      |                                                                             |

| 5 | 聚英电子          |
|---|---------------|
| - | JUYING EL SC. |

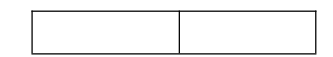

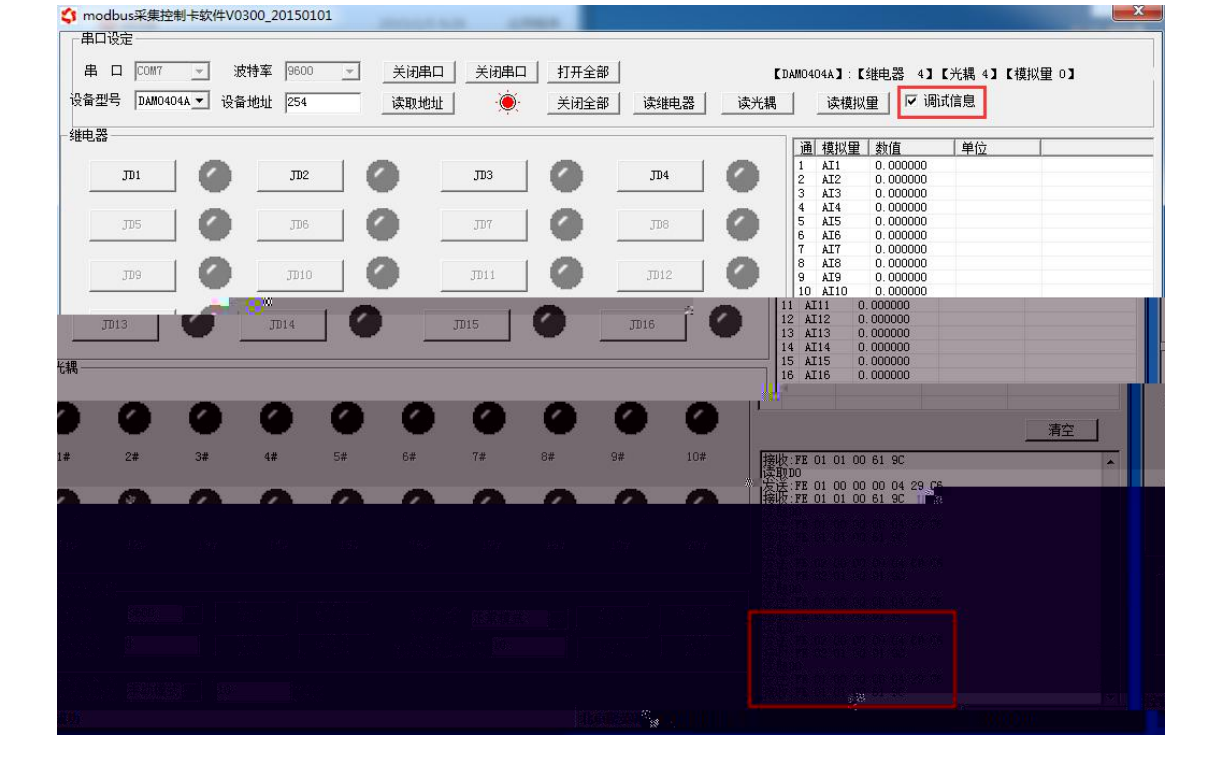

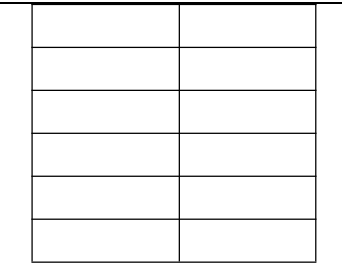

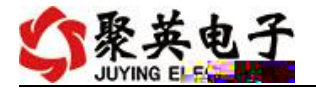

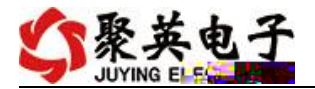

## FE 04 00 00 00 01 25 C5

| 25 C5 |  |
|-------|--|

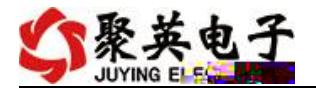

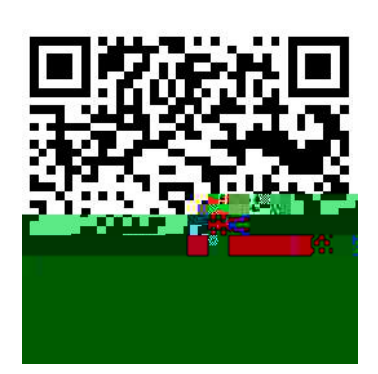

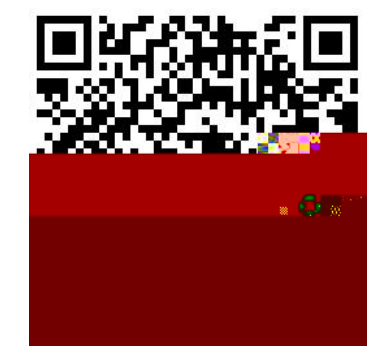

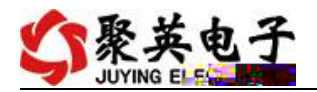

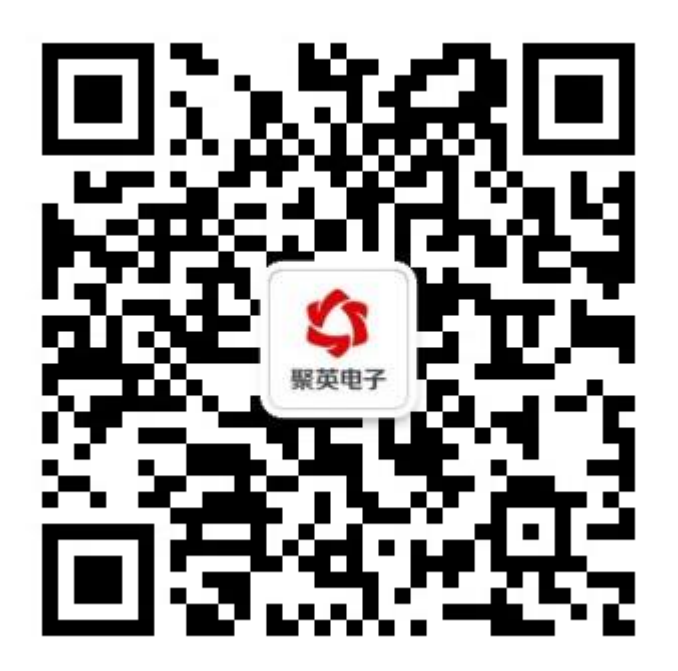